## Windows10 でのプロテクタの不具合について

2018年6月

情報システム・J・T(株)

Windows10のバージョン1803の更新を行うと、CAD、積算のプロテクタが認識しない現象が 起こっております。不具合が起こった際には、下記の設定にてご対応いただければ解消さ れますので、お手数ですが、ご対応宜しくお願い致します。

【1】 ソフトのアイコンを右クリックします。

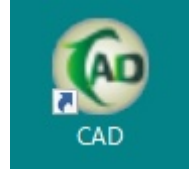

【2】「互換性のトラブルシューティング(Y)」をクリックします。

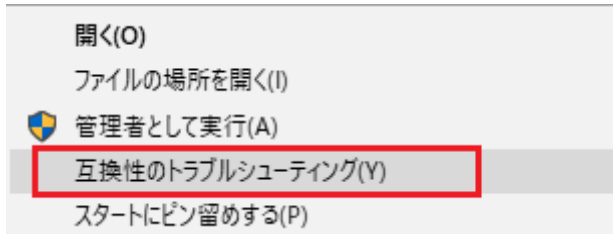

【3】「問題のトラブルシューティング」をクリックします。

| <u>客</u> プログラム互換性のトラブルシューティング ツール                                      | ×  |
|------------------------------------------------------------------------|----|
| トラブルシューティング オプションを選択してください                                             |    |
|                                                                        |    |
| → 推奨設定を使用する<br>互換性に関する推奨設定を使用して、プログラムをテスト実行する場合は、このオプションを選択してく<br>ださい。 | <  |
| → 問題のトラブルシューティング<br>確認されている問題に基づいて互換性設定を選択する場合は、このオプションを選択してください。      |    |
|                                                                        |    |
| キャンセ                                                                   | JL |

【4】「以前のバージョンの Windows で動作していたプログラムがインストールできない、 または実行できない」をチェックして、「次へ」をクリックします。

| 記 プログラム互換性のトラブルシューティング ツール<br>気付いた問題 | ☞ ゴロガニル万焼性のトラブルシューティング ツール |  |
|--------------------------------------|----------------------------|--|
| 気付いた問題                               |                            |  |
|                                      | 気付いた問題                     |  |
|                                      |                            |  |

□ ブログラムが開くが、正しく表示されない

□ プログラムにアクセスするには追加のアクセス許可が必要になる

□ 該当する問題が一覧にない

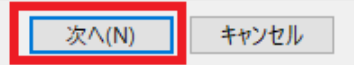

【5】「Windows 8」をクリックして、「次へ」をクリックします。

ङ プログラム互換性のトラブルシューティング ツール

このプログラムが以前動作していた Windows のバージョン

| ッセル |
|-----|
| 1   |

【6】「プログラムのテスト」をクリックして、CAD が起動したら、CAD を終了して「次へ」を クリックします。

| ×<br>「「」 プログラム互換性のトラブルシューティング ツール                                           |  |
|-----------------------------------------------------------------------------|--|
| プログラムの互換性設定をテストします                                                          |  |
| i TAIAN に設定が適用されました:<br>- Windows 互換モード: Windows 8                          |  |
| 新しい設定で問題が解決したことを確認するために、プログラムをテストする必要があります。その後、[次<br>へ] をクリックして続行することができます。 |  |
| プログラムのテスト                                                                   |  |
|                                                                             |  |

| 次へ(N) | キャンセル |
|-------|-------|
|-------|-------|

【7】「はい、このプログラムのこの設定を保存します」をクリックします。

ङ プログラム互換性のトラブルシューティング ツール

トラブルシューティングを完了しました。問題は解決しましたか?

→ はい、このプログラムのこの設定を保存します

→ いいえ、別の設定で、もう一度やり直します

→ いいえ、この問題を Microsoft に報告し、オンラインで解決策を確認します

【8】「閉じる」をクリックします。

ङ プログラム互換性のトラブルシューティング ツール

トラブルシューティングが完了しました

| <b>見つかった問題</b><br>互換性のないプログラム | 解決済み | 0 |
|-------------------------------|------|---|
|                               |      |   |
| → トラブルシューティング ツールを終了する        |      |   |

→ このトラブルシューティング ツールのフィードバックをお寄せください

詳細情報の表示

閉じる

キャンセル

最後に、CAD を再起動して起動出来れば OK です。